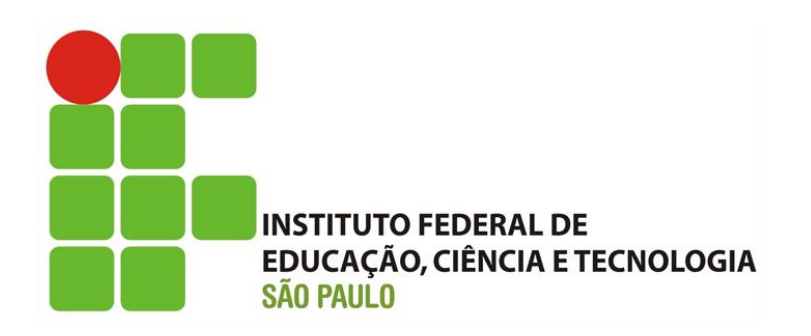

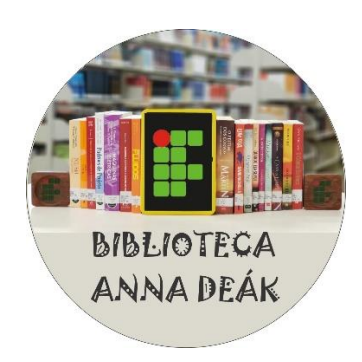

## Principais normas da ABNT que orientam a elaboração e apresentação de Trabalhos Acadêmicos

NBR 10520 – INFORMAÇÃO E DOCUMENTAÇÃO - CITAÇÕES EM DOCUMENTOS -APRESENTAÇÃO

NBR 14724 – INFORMAÇÃO E DOCUMENTAÇÃO - TRABALHOS ACADÊMICOS -APRESENTAÇÃO

**NBR 5892 –** INFORMAÇÃO E DOCUMENTAÇÃO - REPRESENTAÇÃO E FORMATOS DE TEMPO - DATAS E HORAS - APRESENTAÇÃO

NBR 6023 - INFORMAÇÃO E DOCUMENTAÇÃO - REFERÊNCIAS - ELABORAÇÃO

**NBR 6024 –** INFORMAÇÃO E DOCUMENTAÇÃO - NUMERAÇÃO PROGRESSIVA DAS SEÇÕES DE UM DOCUMENTO - APRESENTAÇÃO

NBR 6027 - INFORMAÇÃO E DOCUMENTAÇÃO - SUMÁRIO - APRESENTAÇÃO

NBR 6028 – INFORMAÇÃO E DOCUMENTAÇÃO - RESUMO – APRESENTAÇÃO

NBR 6032 – ABREVIAÇÃO DE TÍTULOS DE PERIÓDICOS E PUBLICAÇÕES SERIADAS

NBR 6033 – ORDEM ALFABÉTICA

NBR 6034 – INFORMAÇÃO E DOCUMENTAÇÃO - ÍNDICE - APRESENTAÇÃO

**TABELAS** – NORMAS DE APRESENTAÇÃO TABULAR - IBGE. Disponível para Download em: <u>https://biblioteca.ibge.gov.br/visualizacao/livros/liv23907.pdf.</u>

Como consultar as normas?

1- Acesso o site do Sistema Pergamum em: pergamum.biblioteca.ifsp.edu.br.

|                                                                    | 🧓 wora guia 🔓 suporte para fones          |                                                                                                    |
|--------------------------------------------------------------------|-------------------------------------------|----------------------------------------------------------------------------------------------------|
| INSTITUTO PEDERAL DE<br>ENVICAÇÃO, CENCIA E TECNOLOGIA<br>LÃO FILO |                                           | U - Pergamum Kobie   Meu Pergamum   Elogos, sugestoes, etc.   Sugestoes para adulição   Ajuda                                        |
| Pesquisa Geral                                                     |                                           | Selecione outras per                                                                                                    |
| Q Digite o termo para a pesquisa                                   | Pesquisa                                  | sar Limpar                                                                                                    |
| +++ Opções de consulta                                             |                                           |                                                                                                    |
| Palavra        Índice  Buscar por: Livre                           | Ordenação: Titulo ¥<br>Ano de publicação: | Unidade de Informação: Todas<br>Tipo de obra: Todas                                                                                  |
| Registros por página: 20 ¥                                         |                                           |                                                                                                    |
|                                                                    |                                           | Periódicos<br>Coresniec                                                                                                    |
|                                                                    |                                           | Periódicos<br>Cotesnae<br>Acompanhe aqui as <u>Estatísticas Garais</u>                                                               |
|                                                                    |                                           | Acompanhe aqui as <u>Estatísticas Gerais</u>                                                                                         |
|                                                                    | Idiamas: g                                | Acompanhe aqui as Estatísticas Gerais                                                                                                |
| ngaman Solas sa direka tearrada.                                   | Idiomas: S                                | Companhe aqui as Estatisticas Gerais Catali 1 Estato   Estatos   Estatos   Portugues Catali 1 Estato   Estatos   Estatos   Portugues |
| Ingeniema Roberto e direitor reservados.                           | Idiomati 🖇                                | Contain 1 Enstein 1 Essentei 1 Essentei 1 Essentei 1 Portuguete                                                                      |

2- Faça o Login com o mesmo usuário e senha que é usado para acesso ao SUAP:
1- alunos, use apenas os números, sem o pe, 2- servidores devem colocar o pe.

|        | Pergamum IFSP × +                                                                                          | nde las                      |                                                |                                             | ~                                                                                                    | - • • ×        |  |  |
|--------|----------------------------------------------------------------------------------------------------|------------------------------|------------------------------------------------|---------------------------------------------|----------------------------------------------------------------------------------------------------|----------------|--|--|
|        | pps 📓 Maio - Página 9 💠 :: UNESP : Portal de 📀 No                                                          | wa guia 🕒 suporte para fones |                                                |                                             |                                                                                                    | н              |  |  |
|        | Pesquisa Geral<br>Digite o termo para a pesquisa                                                           | Pesquisar                    | D - Pergamum Mob                               | ole   Meu Pergamum   Elogios, supestiles, e | to i Sugestões para aquisção i Apria<br>LOCIV no Dorganom<br>Categoria & Auco © Sandor<br>Campia: fresidente Episico<br>Campia: | Allo contraste |  |  |
| 0      | <ul> <li>● Palavra   ○ Indice</li> <li>Buscar por: Livre ▼</li> <li>Registros por páginas: 20 ▼</li> </ul> | Ordenação: Titulo 🔹          |                                                | Unidec                                      | Login<br>Digite o seu congrese meancula e senhal                                                                                |                |  |  |
| 5      | SEJA BEH-VINDO!                                                                                            |                              |                                                |                                             |                                                                                                    |                |  |  |
| At At  |                                                                                                    |                              | Porta de<br>Periódicos<br>Capes/Mec            |                                             |                                                                                                    |                |  |  |
|        |                                                                                                    | Aco                          | mpanhe aqui as <u>Estatísticas Gerais</u>      |                                             |                                                                                                    |                |  |  |
| 6      | Pergamum ELCAP                                                                                             |                              |                                                |                                             |                                                                                                    | Торо           |  |  |
|        |                                                                                                    | Idioması <u>Català</u>       | English   Escañol   Francais   Italiano   Port | uguês                                       |                                                                                                    |                |  |  |
| ⊜ 2000 | - 2020. Pergamum. Todos os cireitos reservados.                                                            |                              |                                                |                                             | Utilize um desses navega                                                                                                    | adores: 😨 🔮 🥭  |  |  |

3- Faça a pesquisa pelo número da norma ou título.

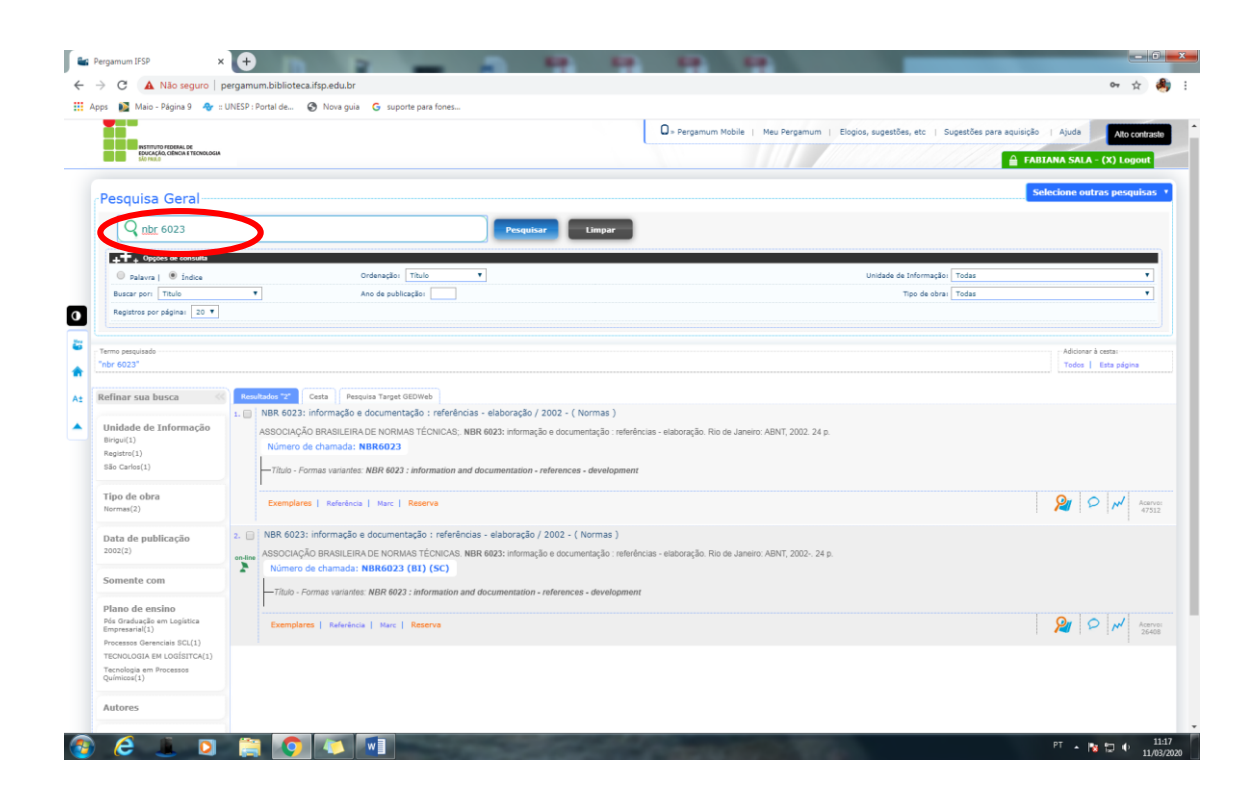

4- Clique na Aba Pesquisa Target GEDWeb.

| EDUCAÇÃO, CIÊNCIA E TECNOLOGIA                                                                                                    |                         |                                                                                                    | O - Pergamum Mobile   Meu Pergamum   Elopios, sugestões, etc   Sugestões para aqui                                    | isição   Ajuda Alto contra:<br>FABIANA SALA - (X) Logout |
|----------------------------------------------------------------------------------------------------|-------------------------|----------------------------------------------------------------------------------------------------|----------------------------------------------------------------------------------------------------|----------------------------------------------------------|
| Pesquisa Geral                                                                                                    |                         | Pesquiar                                                                                                    | Limpar                                                                                                    | Selecione outras pesquisas                               |
| Oppões de consulta     Oppões de consulta     Oppões     Oppões de consulta     Oppões de consulta     Oppões     Oppões | •                       | Ordenação: Titulo V<br>Ano de publicação:                                                                                                    | Unidade de Informação   Todas<br>Topo de obra:   Todas                                                                | ¥]                                                       |
| Fermo pesquisado<br>Inbr 6023*<br>Refinar sua busca                                                                                                    | Resultado               | ntz Pesquis Target GEDWeb                                                                                                    |                                                                                                    | Adicionar à cestas<br>Todos   Esta página                |
| Unidade de Informação<br>Birigui(1)<br>Registre(1)<br>São Carlos(1)                                                                                                    |                         | 8023: informação - elaboração / 200<br>IOCIAÇÃO BRASILEIRA DE NORMAS TÉCNICAS; NBR 6023: informação e<br>úmero de chamada: NBR 6023 :<br>Título - Formas variantes: NBR 6023 : information and documentation - refit | 12 - ( Normae )<br>documentação : referências - elaboração. Rio de Janeiro: ABNT, 2002. 24 p.<br>rences - development |                                                          |
| Tipo de obra<br>Normas(2)                                                                                                    | Ð                       | xemplares   Referència   Marc   Reserva                                                                                                    |                                                                                                    | Acan<br>475                                              |
| Data de publicação<br>2002(2)<br>Somente com                                                                                                    | 2. 📄 NB<br>an-line<br>እ | R 6023: informação e documentação : referências - elaboração / 20<br>SOCIAÇÃO BRASILEIRA DE NORMAS TÉCNICAS. NBR 6023: informação e<br>Número de chamada: NBR6023 (B1) (SC)                                          | 02 - ( Normas )<br>documentação : referências - elaboração: Rio de Janeiro: ABNT, 2002-, 24 p.                        |                                                          |
|                                                                                                    | F                       | rituro - Formas vanantes: NBM 6923 : information and documentation - ref                                                                                                    | rences - development                                                                                                  | San D with Access                                        |

5- Clique na Capa da norma que aparece.

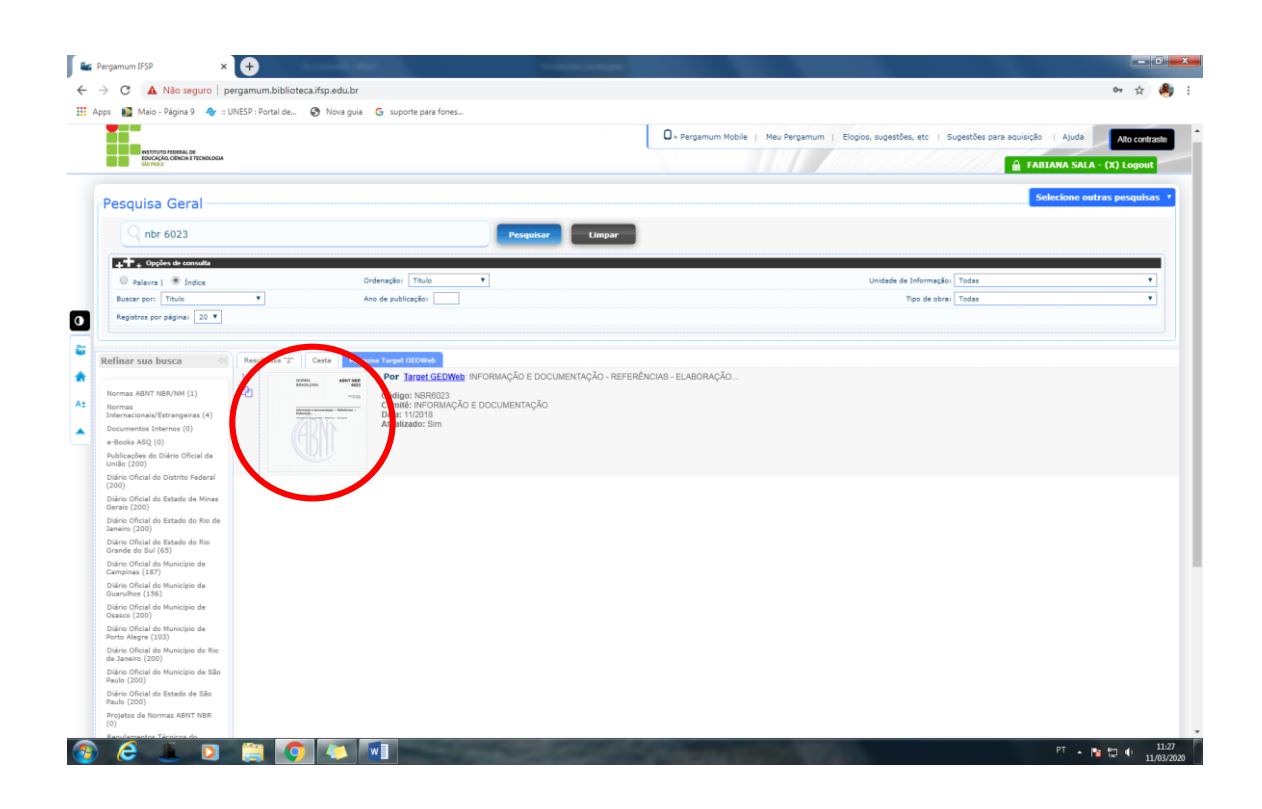

6- Pronto. A Norma será aberta em uma nova janela e pode ser consultada.

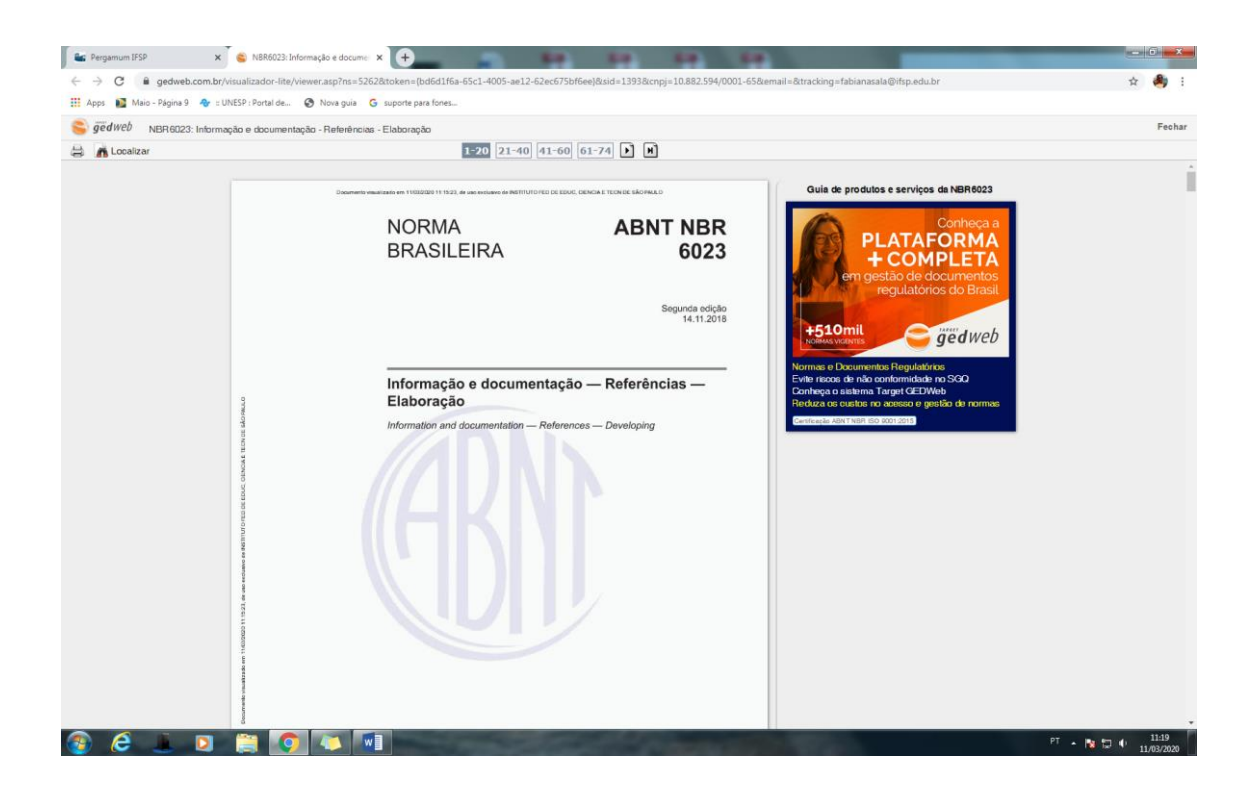

Dúvidas ou informações, consulte a Biblioteca.

Email: cbi.pep@ifsp.edu.br

Redes Sociais: @bibliotecaannadeak